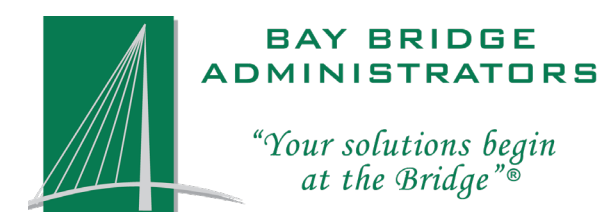

0

BUILDING SOLUTIONS, BRIDGING THE GAP, AND EXCEEDING EXPECTATIONS.

# **EMPLOYEE BENEFITS PORTAL**

# MANAGE YOUR BENEFITS ONLINE

The Employee Benefits Portal from Bay Bridge Administrators, provides secure, continuous access to benefit information and tools designed for your insurance needs. Start by visiting **portal.bbadmin.com** and clicking on the **Sign up** tab.

Registration is fast and simple.

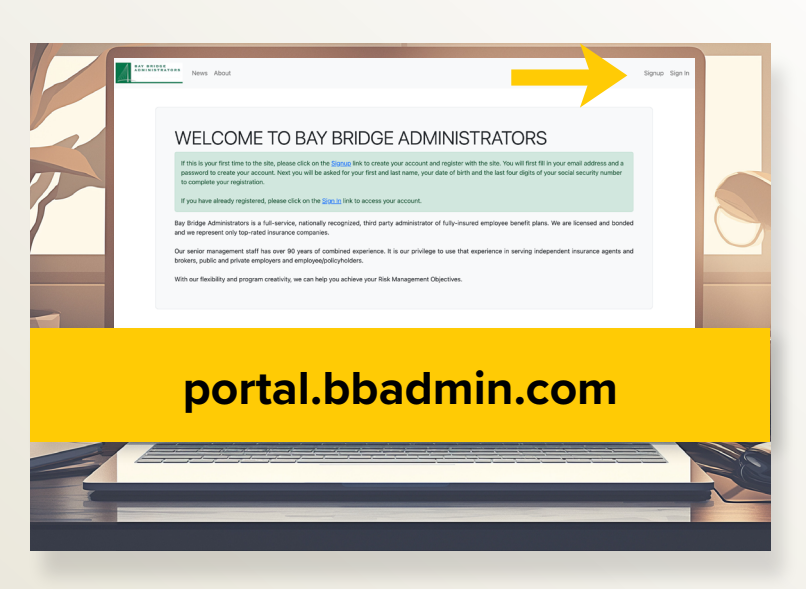

## NOW YOU CAN

- Manage your benefits in one place.
- Change personal information.
- View and print digital ID cards.
- View your policy documents.
- Submit claims and upload claim documentation.

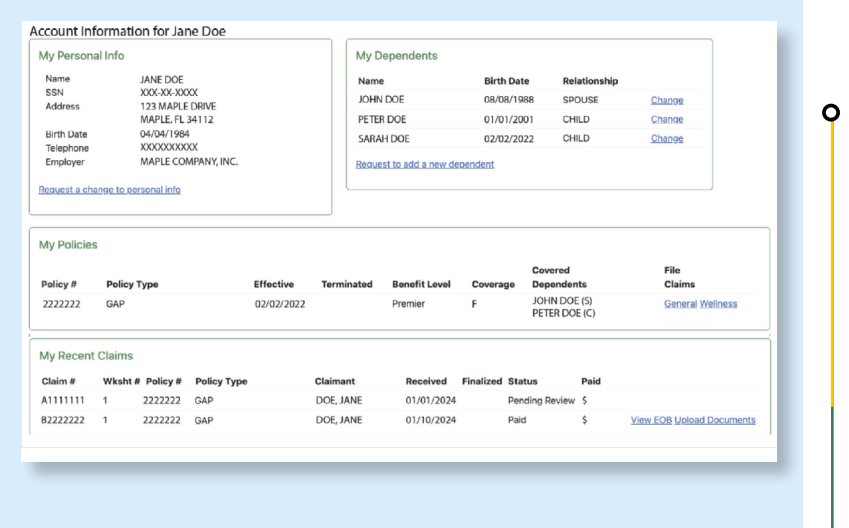

0

0

#### **REGISTER NEW ACCOUNTS IN 3 EASY STEPS!**

1. Log on to portal.bbadmin.com and click SIGN UP.

Q

- 2. Enter your desired login email and password.
- 3. Enter your basic info and your account will be linked.

| My Account News About                                  |                                |
|--------------------------------------------------------|--------------------------------|
| d Employee:                                            |                                |
| Welcome! You have signed up successfully.              |                                |
| Set your basic information so we can link your account |                                |
| First name _                                           |                                |
|                                                        | •                              |
| Last name *                                            |                                |
|                                                        |                                |
| Birth date _                                           | -                              |
| Sen last4 *                                            | 5                              |
|                                                        |                                |
|                                                        | Next Step                      |
| @ 2023 Bay Bridge Administrators 11C                   | Home FAQs Cookies Policy About |

#### **VIEW YOUR BENEFITS & POLICY DOCUMENTS**

At the top of your Dashboard, you'll find **My Personal Information** and **My Dependent**. Here, you have instant access to your BBA insurance details, including:

0

- Policy documents
- Effective date(s) of coverage
- Covered dependents
- Status of coverage

| Name     JANE DOE     Name     Birth Date     Relationship       SSN     XXXX-XX-XXXXXX     JOHN DOE     08/08/1988     SPOUSE     Change       Address     123 MAPLE, FL 34112     PETER DOE     01/01/2001     CHILD     Change       Birth Date     04/04/1984     SPOUSE     Change       Telephone     XXXXXXXXXXXX     SARAH DOE     02/02/2022     CHILD     Change       Employer     MAPLE COMPANY, INC.     Request to add a new dependent     Request to add a new dependent | Name         JANE DOE           SSN         XXXXXXXXXXXXXXXXXXXXXXXXXXXXXXXXXXXX                                                                                      | My Personal In          | fo               | My Dependents |            |              |        |
|----------------------------------------------------------------------------------------------------|----------------------------------------------------------------------------------------------------|-------------------------|------------------|---------------|------------|--------------|--------|
| SSN     XXX-XX-XXXX     JOHN DOE     08/08/1988     SPOUSE     Change       Address     123 MAPLE, FL 34112     PETER DOE     01/01/2001     CHILD     Change       Birth Date     04/04/1984     SXXXXXXXXXXX     SARAH DOE     02/02/2022     CHILD     Change       Telephone     XXXXXXXXXXXXX     MAPLE, COMPANY, INC.     Bequest to add a new dependent     Englesite     SARAH DOE     02/02/2022     CHILD     Change                                                          | SSN     XXX-XX-XXXXX       Address     123 MAPLE, FL DRIVE<br>MAPLE, FL 34112       Birth Date     04/04/1984       Elephone     XXXXXXXXXXXXXXXXXXXXXXXXXXXXXXXXXXXX | Name                    | JANE DOE         | Name          | Birth Date | Relationship |        |
| MAPLE, FL 34112     PETER DOE     01/01/2001     CHILD     Change       Birth Date     04/04/1984     SARAH DOE     02/02/2022     CHILD     Change       Telephone     XXXXXXXXXXX     MAPLE COMPANY, INC.     Request to add a new dependent     Change                                                                                                    | MAPLE, FL 34112<br>Birth Date 04/04/1984<br>Telephone XXXXXXXXXXXX<br>Employer MAPLE COMPANY, INC.<br>equest a change to personal Info                                | SSN<br>Address          | 123 MAPLE DRIVE  | JOHN DOE      | 08/08/1988 | SPOUSE       | Change |
| Birth Date 04/04/1984 SARAH DOE 02/02/2022 CHILD Change<br>Telephone XXXXXXXXXXX MAPLE COMPANY, INC.<br>equest a change to personal info                                                                                                    | Birth Date     04/04/1984       Telephone     XXXXXXXXXX       Employer     MAPLE COMPANY, INC.       equest a change to personal info                                |                         | MAPLE, FL 34112  | PETER DOE     | 01/01/2001 | CHILD        | Change |
| Employer MAPLE COMPANY, INC.  Request to add a new dependent  equest a change to personal info                                                                                                    | Employer MAPLE COMPANY, INC. equest a change to personal info                                                                                                    | Birth Date              | 04/04/1984       | SARAH DOE     | 02/02/2022 | CHILD        | Change |
|                                                                                                    |                                                                                                    | <u>Request a change</u> | to personal info |               |            |              |        |
|                                                                                                    |                                                                                                    |                         |                  |               |            |              |        |

#### VIEW & PRINT ID CARDS

At the bottom of the page, you'll find access to your **ID Cards**. You can download and print your ID Cards by clicking on **View** next to the product name. ID Cards will download as a PDF document, if available.

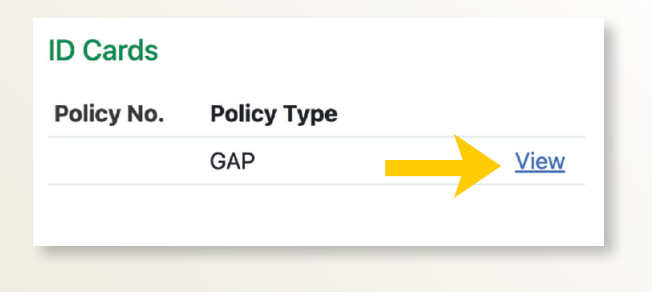

0

0

### MANAGE YOUR CLAIMS

Below your information you'll find **My Policies** and **My Recent Claims**. Select your policy and directly file a claim and upload the necessary documents. Under the **My Recent Claims** portion of your dashboard, you are able to view:

Claims status

0

- Uploaded claim documents
- Claim number and link to your Explanation of Benefits (EOB)
- Amount Paid

|                                               |                               |                                |                           |            |                                    |                                      |           | Courses                           |                          | Eil-                     |
|-----------------------------------------------|-------------------------------|--------------------------------|---------------------------|------------|------------------------------------|--------------------------------------|-----------|-----------------------------------|--------------------------|--------------------------|
| Policy #                                      | Policy 1                      | Гуре                           |                           | Effective  | Terminated                         | Benefit Level                        | Coverag   | e Dependen                        | ts                       | Claims                   |
| 2222222                                       | GAP                           |                                |                           | 02/02/2022 |                                    | Premier                              | F         | JOHN DOE<br>PETER DOI<br>SARAH DO | E (S)<br>E (C)<br>NE (C) | General Wellness         |
| 2222222                                       | GAP                           |                                |                           | 02/02/2022 |                                    | 7500                                 | F         | JOHN DOE<br>PETER DOI<br>SARAH DO | E (S)<br>E (C)<br>E (C)  | General                  |
|                                               |                               |                                |                           |            |                                    |                                      |           |                                   |                          |                          |
|                                               |                               |                                |                           |            |                                    |                                      |           |                                   |                          |                          |
| My Recen                                      | t Claims                      |                                |                           |            |                                    |                                      |           |                                   |                          |                          |
| My Recen<br>Claim #                           | t Claims<br>Wksht #           | Policy #                       | Policy Type               |            | Claimant                           | Received                             | Finalized | Status                            | Paid                     |                          |
| My Recen<br>Claim #<br>A1111111               | t Claims<br>Wksht #<br>1      | Policy #<br>2222222            | Policy Type<br>GAP        |            | Claimant<br>DOE, JANE              | Received 01/01/2024                  | Finalized | Status<br>Pending Review          | Paid<br>\$               |                          |
| My Recent<br>Claim #<br>A1111111<br>B22222222 | t Claims<br>Wksht #<br>1<br>1 | Policy #<br>2222222<br>2222222 | Policy Type<br>GAP<br>GAP |            | Claimant<br>DOE, JANE<br>DOE, JANE | Received<br>01/01/2024<br>01/10/2024 | Finalized | Status<br>Pending Review<br>Paid  | Paid<br>\$<br>\$         | View EOB Upload Document |

#### HOW TO FILE A CLAIM ONLINE

- Under My Policies select the General link next to your products name.
- 2. Use the portal to submit a new claim or to submit additional documents for an on-going claim. Use the drop-down menu to select the claimant. Select the product applicable to your claim submission. Include the claim number if it is an ongoing claim or leave blank for a new claim. Add a date and a brief description of your claim.
- 3. Press Submit Claim and a confirmation Page will appear. Your new submission will appear under My Recent claims within 60 minutes.

#### Covered File Effective Terminated Benefit Level Coverage Dependents Claims 02/02/2022 7500 JOHN DOE (S) F General PETER DOE (C) New General claim filing Claim Filing Instructions ntal Insurance Claim Form mental Insurance Claim Films In ental Prescription Denefit Claim Form ve blank unless filing more items under an existing open claim ing for a covered dependent) Ο iniured, how? • • ing documents for unload se Files No file chosen

## **CONTACT US**

1-800-845-7519 portalsupport@bbadmin.com M-F 9 AM - 6 PM EST

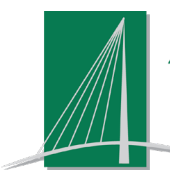

#### BAY BRIDGE ADMINISTRATORS "Your solutions begin at the Bridge"®

0

0